# **Ohio** RT/S

**Knowledge Base Article** 

# **Table of Contents**

| Overview                                  | 3  |
|-------------------------------------------|----|
| Navigating to Medical Information         | 3  |
| Adding a Health Care Provider             | 6  |
| Adding a Treatment Record                 | 9  |
| Adding Diagnosed Characteristics          | 10 |
| Recording a Medication                    | 15 |
| Recording Immunizations                   | 17 |
| Recording Pregnancy/Parenting Information | 20 |
| Editing a Medical Record                  | 22 |

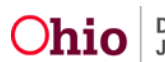

#### **Overview**

This article describes how to view and record medical information including health care providers, treatment history, medications, immunizations, and pregnancy/parenting information for youth in the Ohio Residential Treatment Information System (Ohio RTIS).

Ohio RTIS is a subsystem of Ohio SACWIS Comprehensive Child Welfare Information System. These systems share the same database, allowing both Ohio RTIS users and the placing agency to have access to current information about youth in their care.

When a Public Children Services Agency (PCSA) or Title IV-E Juvenile Court holds custody and has placed the youth into residential treatment, medical information recorded in the Statewide Child Welfare Information System (SACWIS) displays in Ohio RTIS, and vice versa.

When a youth is in a Direct Placement medical information for the youth will not be shared between Ohio RTIS and SACWIS. Records created in Ohio RTIS would become available in SACWIS if a PCSA or Title IV-E Juvenile Court later obtained custody of the youth.

#### **Navigating to Medical Information**

1. From the Ohio RTIS Dashboard, click Workload.

| Ohio RTIS © Recent -                | 🕑 Help 🕞 | 📕 Residential Supervisor, Rosie 👻 |                  |
|-------------------------------------|----------|-----------------------------------|------------------|
| Dashboard                           | Workload | Youth Search                      | Administration • |
| No Broadcast messages at this time. |          |                                   |                  |
| Action Items Pending Approval       | 3        |                                   |                  |
|                                     |          |                                   |                  |

The Workload tab screen appears.

**Note:** The **Status** field will pre-populate with **Both**, which includes **Current Placements** and **Placement Aftercares**. If you wish to select only one of those options, make a selection from the Status drop-down menu.

2. Click the relevant Youth Name/ID hyperlink.

| Ohio RTIS © Recent -                 | 🛛 Help 👻             | Lworker, bellefaire 👻 |                  |                            |
|--------------------------------------|----------------------|-----------------------|------------------|----------------------------|
| Dashboard                            | Workload             | Youth Search          | Administration - |                            |
| Assigned Unassigned                  |                      |                       |                  |                            |
| A There are 20 unassigned placements | that need attention. |                       |                  | View Unassigned Placements |
| Workload                             |                      |                       |                  |                            |
| Status:                              |                      | Sort by:              |                  |                            |
| Both                                 | v                    | Youth Name A-Z        | Apply            |                            |
| worker, bellefaire                   |                      |                       |                  | Transfer Workload          |

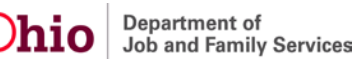

| Youth Name / ID | Placement Begin Date | Placement End Date | Facility              | Placement Source                |
|-----------------|----------------------|--------------------|-----------------------|---------------------------------|
|                 | 03/08/2021           |                    | Adams RTIS CRC script | Direct / Out-of-State Placement |
|                 | 02/01/2021           |                    | Adams RTIS CRC script | Direct / Out-of-State Placement |
|                 | 03/03/2021           |                    | Adams RTIS GH 2       | Direct / Out-of-State Placement |
|                 | 03/02/2021           |                    | Adams RTIS GH 2       | Direct / Out-of-State Placement |

The Youth Overview screen appears.

1. Click Youth Tools.

| Ohio RTIS © Recent -             | O Help -     | Lworker, bellefaire +            |                                 |                       |
|----------------------------------|--------------|----------------------------------|---------------------------------|-----------------------|
| Dashboard                        | Workload     | Youth Search A                   | dministration -                 |                       |
| Youth Overview Youth Tools -     |              |                                  |                                 |                       |
| YOUTH NAME / ID                  |              | GENDER, AGE, DOB.                | STATUS:<br>Current Placement    |                       |
| PLACEMENT DATES:<br>03/08/2021 - |              | FACILITY NAME<br>RTIS CRC script | Direct / Out-of-State Placement | E.                    |
| Current Discharge Plan           |              |                                  |                                 |                       |
| No Discharge Plan found.         |              |                                  |                                 |                       |
| Action Items                     |              |                                  |                                 |                       |
| No Action items found.           |              |                                  |                                 |                       |
| Assigned Workers                 |              |                                  |                                 |                       |
| View Assignment History          |              |                                  |                                 |                       |
| Worker                           | Supervisor   | Facility Agency                  | Placement Begin / End Date      | Assignment Begin Date |
| worker, bellefaire               | administrato | County Children Services Bo      | ard 03/08/2021 -                | 03/15/2021            |

The Youth Tools drawer expands to display a list of options.

2. Click Youth Profile.

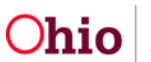

| O <b>hio</b> R                                                                                                    | TIS © Recent •               | ? Help 🔻   & Wallace                            | e, Mia 🔻                      |                      |                                    |   |
|----------------------------------------------------------------------------------------------------|------------------------------|-------------------------------------------------|-------------------------------|----------------------|------------------------------------|---|
| Dashboard                                                                                                    | Workload                     | Youth Search Administ                           | tration 🔻                     |                      |                                    |   |
| Youth Overview                                                                                                    | Youth Tools 🔻                |                                                 |                               |                      |                                    |   |
| outh Overview<br>contacts<br>isopports<br>bischarge Plan<br>outh Profile<br>outh Placement Hist<br>telease of Informatic | DIY.                         |                                                 |                               |                      |                                    |   |
| OUTH NAME / ID:<br>Dewitt, Jimmy Chair<br>PREGNANT PAREN                                                                 | 15aw / 00000000<br>TING      | GENDER, AGE, DOB<br>Male, Age 00, MM/           | DD/YYYY                       | STATUS:<br>Current F | lacement                           |   |
| PLACEMENT DATES:<br>MM/DD/YYYY - MM                                                                                      | /DD/YYYY                     | FACILITY NAME:<br><facility name=""></facility> |                               | PLACING A            | AGENCY:<br>Name>                   |   |
| urrent Discharge PI                                                                                                    | an                           |                                                 |                               |                      |                                    |   |
| Dischar<br>Begin                                                                                                    | ge Plan<br>Date Created Date | Facility                                        | Placement Begin /<br>End Date | Plan Version         | Type / Status                      |   |
| edit MM/DD/Y                                                                                                    | YYY MM/DD/YYYY               | <facility name=""></facility>                   | MM/DD/YYYY                    | 3.03                 | Monthly Review<br>Pending Approval | Ŀ |

#### The Youth Profile screen appears.

3. Click Person Tools.

| Ohio RTIS © Recent -         | ƏHelp - Lworker, bellefaire - |            |                              |  |
|------------------------------|-------------------------------|------------|------------------------------|--|
| Youth Profile Person Tools + |                               |            |                              |  |
| YOUTH NAME / ID:             | GENDER, AGE, DOB:             |            | STATUS:<br>Current Placement |  |
| Basic Person Information     |                               |            |                              |  |
| First Name:                  | Middle Name:                  | Last Name: | Suffix:                      |  |
| Date of Birth:               | Age:                          |            |                              |  |

The screen expands to display a list of options.

4. Click **Provider**, under the **Medical** section.

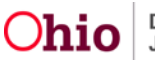

The **Manage Medical Information** screen appears, defaulted to the **Provider** tab page, showing the youth's **Health Care Provider History**.

# Adding a Health Care Provider

#### 1. Click Add Health Care Provider.

| Manage<br>Workload | Medical Information<br>> Youth Overview > Person | n<br>Profile      |                                               |                              |                  |
|--------------------|--------------------------------------------------|-------------------|-----------------------------------------------|------------------------------|------------------|
| YOUTH I<br>Dewitt, | NAME / ID:<br>Jimmy Chainsaw / 0000              | 0000              | GENDER, AGE, DOB:<br>Male, Age 00, MM/DD/YYYY | STATUS:<br>Current Placement |                  |
| Provid             | der Treatment                                    | Medication Immuni | zation Pregnancy/Parenting                    |                              |                  |
| Health C           | are Provider History                             |                   |                                               |                              |                  |
| Includ             | le Created in Error                              |                   |                                               |                              |                  |
|                    | First Visit                                      | Provider End Date | Provided Treatment Types                      | Provider Name / ID           |                  |
| edit               | 10/10/2020                                       | 10/10/2021        | Treatment                                     | Provider / 000000            |                  |
| <u>edit</u>        | 10/10/2020                                       | 10/10/2021        | Treatment                                     | Provider / 000000            |                  |
| view               | 10/10/2020                                       | 10/10/2021        | Treatment                                     | Provider / 000000            | CREATED IN ERROR |
| Add He             | ealth Care Provider                              |                   |                                               |                              |                  |
|                    |                                                  |                   | Close                                         |                              |                  |

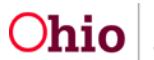

The Add Provider Information screen appears.

- 2. Enter a **First Visit Date**.
- 3. Click Search Provider.

| Add Provider Information                              |                   |                    |                              |
|-------------------------------------------------------|-------------------|--------------------|------------------------------|
| Workload > Youth Overview > Person Profile > Provider |                   |                    |                              |
| YOUTH NAME / ID:                                      | GENDER, AGE, DOB: |                    | STATUS:<br>Current Placement |
| Health Care Provider Information                      |                   |                    |                              |
| No provider has been added yet. Search Provider       |                   |                    |                              |
| First Visit Date: *                                   |                   | Provider End Date: |                              |
| Created By:                                           |                   | Created Date:      |                              |
| Modified By:<br>Source System Code:                   |                   | Modified Date:     |                              |
|                                                       | Save              | Cancel             |                              |

The Search for Provider screen appears.

- 4. Enter **Provider Name** or **Provider ID** (if known)
- 5. Click Search.

| Search for Provider                                                        |    |              |
|----------------------------------------------------------------------------|----|--------------|
| Provider Name:                                                             | OR | Provider ID: |
| Note: If Provider ID is entered, Provider Name and Status will be ignored. |    |              |
| Include Closed Providers                                                   |    |              |
| Search                                                                     |    |              |

The results appear in the Search Results grid.

6. In the Search Results grid, click select beside the desired Provider.

**Note:** If the Provider is not found in the Search Results, try modifying the search criteria to look for part of the name. The search will return Providers with names that start with or include what is entered in the Provider Name search criteria. If the Provider still is not found, request creation of a new entry for use by the Ohio RTIS system by submitting the **Provider Creation or Merge Request for Ohio RTIS Services** form to the SACWIS Help Desk.

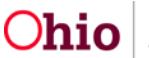

| Search Results         |                     |                 |                         |
|------------------------|---------------------|-----------------|-------------------------|
| Result(s) 1 to 10 of 1 | 416 / Page 1 of 142 |                 |                         |
|                        | Provider Name / ID  | Provider Status | Current Primary Address |
| select                 |                     | ACTIVE          |                         |
| select                 |                     | ACTIVE          |                         |
| select                 |                     | ACTIVE          |                         |
| select                 |                     | ACTIVE          |                         |
| select                 |                     | ACTIVE          |                         |
| select                 |                     | ACTIVE          |                         |
| select                 |                     | ACTIVE          |                         |

The Add Provider Information screen appears, displaying the Health Care Provider Information.

- 7. Enter the First Visit Date.
- 8. Click Save.

| Add Provider Information<br>Workload > Youth Overview > Person Profile > Provider |                   |                              |
|-----------------------------------------------------------------------------------|-------------------|------------------------------|
| YOUTH NAME / ID:                                                                  | GENDER, AGE, DOB: | STATUS:<br>Current Placement |
| Health Care Provider Information                                                  |                   |                              |
| Provider Name / ID:                                                               |                   |                              |
| Address:                                                                          |                   | Contact:                     |
| Search Provider                                                                   |                   |                              |
| First Visit Date: *                                                               |                   | Provider End Date:           |
| Created By:                                                                       |                   | Created Date:                |
| Modified By:                                                                      |                   | Modified Date:               |
| Source System Code:                                                               |                   |                              |
|                                                                                   | Save              | Cancel                       |

The Manage Medical Information screen appears, displaying the added Provider.

**Note:** When the Health Care Provider is no longer providing care to the youth, edit the record and record the **Provider End Date**.

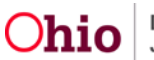

# Adding a Treatment Record

1. Click the **Treatment** tab.

| No provider history has been |                         |                   |                              |  |
|------------------------------|-------------------------|-------------------|------------------------------|--|
| th Care Provider History     | n recorded.             |                   |                              |  |
| H NAME / ID:                 | Medication Immunization | GENDER, AGE, DOB: | STATUS:<br>Current Placement |  |

The **Treatment** tab screen appears, displaying the youth's treatment in the **Treatment History** grid.

#### 2. Click Add Treatment.

| lanage             | Medical Inform                 | ation                                                                                                    |                           |                                 |                             |                           |                  |
|--------------------|--------------------------------|----------------------------------------------------------------------------------------------------|---------------------------|---------------------------------|-----------------------------|---------------------------|------------------|
| Vorkload :         | > Youth Overview > Pe          | erson Profile                                                                                                    |                           |                                 |                             |                           |                  |
| YOUTH I<br>Dewitt, | NAME / ID:<br>Jimmy Chainsaw / | 0000000                                                                                                    | GENDER, AG<br>Male, Age 0 | e, dob:<br>0, <i>MM/DD/YYYY</i> | ST.<br>Cu                   | ATUS:<br>Irrent Placement |                  |
| Provid             | der Treatme                    | nt Medication                                                                                                    | Immunization F            | Pregnancy/Parenting             | 5                           |                           |                  |
| Treatmer           | nt History                     |                                                                                                    |                           |                                 |                             |                           |                  |
| Sort By            | :                              |                                                                                                    |                           |                                 |                             |                           |                  |
|                    |                                | ✓ Apple Apple | ply Includ                | le Created in Error             |                             |                           |                  |
|                    |                                |                                                                                                    |                           |                                 |                             |                           |                  |
| Add                | Treatment                      |                                                                                                    |                           |                                 |                             |                           |                  |
|                    | Service Start Date             | Service End Date                                                                                                    | Primary Service Type      | Treatment Type                  | Provider Name / ID          | Hospitalization           |                  |
| edit               | 10/10/2020                     | 10/10/2021                                                                                                    | Consultation              | Vision                          | <provider id=""></provider> | No                        | ۲ <u>۹</u>       |
| <u>edit</u>        | 10/10/2020                     | 10/10/2021                                                                                                    | Consultation              | Medical                         |                             |                           | 1                |
| view               | 10/10/2020                     | 10/10/2021                                                                                                    | Consultation              | Vision                          | <provider id=""></provider> | No                        | CREATED IN ERROR |
|                    | Transforment                   |                                                                                                    |                           |                                 |                             |                           |                  |
| Add                | Treatment                      |                                                                                                    |                           |                                 |                             |                           |                  |

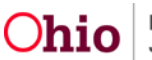

#### The Add Treatment Details screen appears.

3. Enter the Service Start Date.

**Note:** When the Service Start Date is entered, the **Provider Name/ ID** dropdown is populated with all the Health Care Providers that have been recorded for the youth, active as of that Service Start Date.

4. Enter the Service End Date.

**Note:** The Service End Date is optional, but should be entered if the Treatment spanned multiple days.

5. Make a selection from the **Provider Name/ ID** drop-down menu.

**Note:** If the Provider is not available in the drop-down menu, return to the Provider tab to add them or update the date range, as applicable.

- 6. Make a selection from the **Treatment Type** drop-down menu. Based on the selection, the screen will expand to display applicable fields.
- 7. Make a selection from the **Primary Service Type** drop-down menu, or if none of the available options is appropriate, enter the type in the **Other** text field.
- 8. Select a **Secondary Service Type**, if needed.

#### Adding Diagnosed Characteristics

**Important:** The information requested in the **Currently Diagnosed Characteristics** grid is dynamic; it will be relevant to the selection you made from the **Treatment Type** drop-down menu. Fields are dynamic for each treatment type.

Diagnosed conditions are documented in the Characteristics area of the youth's Person Profile. These records may also be added from within the Treatment Details.

The grid, **Currently Diagnosed Characteristics**, displays characteristics for the youth that have been previously recorded. If the Treatment being recorded resulted in any new diagnosis for the youth, the corresponding Characteristic should be added by following these steps:

- 9. On the **Treatment Details** screen, in the **Currently Diagnosed Characteristics** grid, make a selection from the **Characteristic Type** drop-down menu. The type is pre-populated based on the previously selected **Treatment Type**, and may be changed if needed.
- 10. Click Add Characteristic.

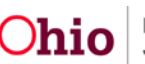

| Ohio RTIS ©Recent -                    | ⊖Help - Lworke            | r, bellefaire 🕞   |                     |                        |
|----------------------------------------|---------------------------|-------------------|---------------------|------------------------|
| Add Treatment Details                  |                           |                   |                     |                        |
| Workload > Youth Overview > Person Pro | file > Treatment          | D ACE DOD-        | CTATIIC-            |                        |
| TOOTH NAME / ID.                       | GENDE                     | 1, AGE, DOD.      | Current Placement   |                        |
| Treatment Details                      |                           |                   |                     |                        |
| Service Start Date: *                  |                           |                   | Service End Date:   |                        |
|                                        |                           |                   |                     |                        |
| Provider Name / ID: • 🕚                |                           |                   |                     |                        |
|                                        |                           |                   |                     |                        |
| Treatment Type. *                      |                           | ~                 |                     |                        |
|                                        |                           |                   |                     |                        |
| Primary Service Type: *                |                           | V OR              | Other:              |                        |
| Sacandary Sanijaa Turet                |                           |                   | Other               |                        |
| Secondary Service Type.                |                           | ~ OR              | ourer.              |                        |
|                                        |                           |                   |                     |                        |
| Currently Diagnosed Characteristics    |                           |                   |                     |                        |
| Characteristic                         | Mental Health/Substance A | Category          | Begin Date End Date | Linked Characteristics |
|                                        |                           |                   |                     |                        |
| Characteristic Type:<br>Medical        | ~ Ad                      | dd Characteristic |                     |                        |
|                                        | la <mark>.</mark>         |                   |                     |                        |
|                                        |                           |                   |                     |                        |
| Hospitalization                        |                           |                   | Hoenital Name'      |                        |
| Hospitalization.                       |                           | ~                 | Hospital Name.      |                        |
| Date Admitted:                         |                           |                   | Date Discharged:    |                        |
|                                        |                           |                   |                     |                        |
| Treated By:                            |                           |                   | Surgery:            |                        |
|                                        |                           |                   |                     |                        |
| Hospitalization Details:               |                           |                   |                     |                        |
|                                        |                           |                   |                     |                        |
|                                        |                           |                   |                     | 3000 characters remai  |
|                                        |                           |                   |                     |                        |
|                                        |                           |                   |                     |                        |
| Created By:                            |                           |                   | Created Date:       |                        |
| Source System Code:                    |                           |                   | modified bate.      |                        |
| •                                      |                           |                   |                     |                        |
|                                        |                           | Apply S           | Cancel              |                        |

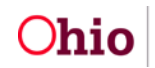

Department of Job and Family Services

The Add Characteristics screen appears.

- 1. Make a selection(s) from the **Available Characteristics** grid (this will activate the Add feature).
- 2. Select the appropriate radio button from the **Method** list. The selection made from the Method list will determine the type of additional information requested.
- 3. Click, Add (this will move the characteristic to the Selected Characteristics grid).
- 4. Click, Save.

| Your data has been saved.                                                                                                    |                               |                                         | ×                  |
|----------------------------------------------------------------------------------------------------|-------------------------------|-----------------------------------------|--------------------|
| DUTH NAME / ID:                                                                                                    | GENDER, AGE, DOB              | STATUS:<br>Current Placement            |                    |
| naracteristic Details                                                                                                    |                               |                                         |                    |
| aracteristic Type:<br>ental Health/Substance Abuse                                                                                                    |                               |                                         |                    |
| Available Characteristics:                                                                                                    | Selected Characte             | eristics:                               |                    |
| Q Add All Add                                                                                                    | 1 Remove R                    | Remove All Q                            |                    |
| Adjustment Disorder                                                                                                    |                               | *                                       |                    |
| Afraid of Sleeping in the Dark                                                                                                    |                               |                                         |                    |
| AllDS                                                                                                    |                               |                                         |                    |
|                                                                                                    |                               |                                         |                    |
| Alcohol - Abuse                                                                                                    |                               |                                         |                    |
| Alcohol - Abuse<br>Unknown<br>Self Reported<br>Observed<br>Clinically Diagnosed<br>gnosed By:                                                                         | Disgnosis Date:               | End Date:                               |                    |
| Alcohol - Abuse<br>thod:<br>Unknown<br>Self Reported<br>Observed<br>Clinically Diagnosed<br>By:                                                                       | Disgnosis Date:<br>05/03/2021 | End Date:                               |                    |
| Alcohol - Abuse thod: Unknown Sett Reported Observed Clinically Disgnosed gnosed By: fitional Information: (expand full screen)                                       | Diagnosis Date:<br>05/03/2021 | End Date:                               |                    |
| Alcohol - Abuse thod: Uhknown Self Reported Observed Clinically Diagnosed gnosed By: fitional Information: (expand.full.screen)                                       | Diagnosis Date:<br>05/03/2021 | End Date:                               |                    |
| Alcohol - Abuse                                                                                                    | Diegnosis Date:<br>05/03/2021 | End Date:                               | 4000 characters re |
| Alcohol - Abuse thod: Unknown Self Reported Observed Clinically Diagnosed gnosed By: fitional Information: (expand full screen) ated By: diffied By:                  | Disgnosis Date:<br>05/03/2021 | End Date:<br>ated Date:<br>dified Date: | 4500 characters re |
| Alcohol - Abuse thod: Unknown Set Reported Observed Clinically Disgnosed gnosed By: fitional Information: (expand full screen) ated By: diffied By: arce System Code: | Disgnosis Date:<br>05/03/2021 | End Date:<br>ated Date:<br>dified Date: | 4000 characters in |

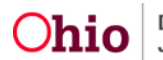

The **Treatment Details** screen appears, displaying the added characteristic in the Currently Diagnosed Characteristics grid.

- 1. Place a checkmark in the **Linked Characteristics** checkbox for each diagnosis made or confirmed as a result of the Treatment episode being recorded.
- 2. Complete any available additional information.

| Service Start Date: *                                                                                                    |                               | Service End Date:                              |                                         |             |                                                              |
|----------------------------------------------------------------------------------------------------|-------------------------------|------------------------------------------------|-----------------------------------------|-------------|--------------------------------------------------------------|
| 05/03/2021                                                                                                    |                               |                                                | n i i i i i i i i i i i i i i i i i i i |             |                                                              |
|                                                                                                    |                               |                                                | U                                       |             |                                                              |
| Provider Name / ID: * 0                                                                                                    |                               |                                                |                                         |             |                                                              |
| Canfield Counseling Clinic / 305547                                                                                                    |                               | *                                              |                                         |             |                                                              |
|                                                                                                    |                               |                                                |                                         |             |                                                              |
| Provider Address:                                                                                                    |                               | Contact:                                       |                                         |             |                                                              |
| 3974 BOARDMAN CANFIELD RD CANFIELD, OH 44406-9043                                                                                                    |                               | Work: (330) 533-6767                           |                                         |             |                                                              |
| Transformant Turner :                                                                                                    |                               |                                                |                                         |             |                                                              |
| Month Lingth                                                                                                    |                               |                                                |                                         |             |                                                              |
| Mental Pedili                                                                                                    |                               |                                                |                                         |             |                                                              |
| Primary Service Type                                                                                                    |                               | Other                                          |                                         |             |                                                              |
|                                                                                                    | U OR                          | ADHD                                           |                                         |             |                                                              |
|                                                                                                    |                               | AUTU-                                          |                                         |             |                                                              |
| Secondary Service Type:                                                                                                    |                               | Other                                          |                                         |             |                                                              |
|                                                                                                    | ~ OR                          |                                                |                                         |             |                                                              |
|                                                                                                    |                               |                                                |                                         |             |                                                              |
|                                                                                                    |                               |                                                |                                         |             |                                                              |
|                                                                                                    |                               |                                                |                                         |             |                                                              |
| Currently Diagnosed Characteristics                                                                                                    |                               |                                                |                                         |             |                                                              |
| Characteristic                                                                                                    |                               | tenon                                          | Regin Onte                              | End Date    | Linked Characteristics                                       |
| Cristing Contraction                                                                                                    |                               | regory                                         | begin bare                              | Eller Date: |                                                              |
| edit Adjustment Disorder                                                                                                    | Mental Health/Substance Abuse |                                                | 05/03/2021                              | 06/01/2021  |                                                              |
| edit Alcohol - Abuse                                                                                                    | Mental Health/Substance Abuse |                                                | 05/03/2021                              |             | 0                                                            |
|                                                                                                    |                               |                                                |                                         |             |                                                              |
| edit Alcohol - Addiction/Dependence                                                                                                    | Mental Health/Substance Abuse |                                                | 05/03/2021                              |             | 0                                                            |
| edit Cognitive disability                                                                                                    | Mental Health/Substance Abuse |                                                | 05/03/2021                              |             | 0                                                            |
|                                                                                                    |                               |                                                |                                         |             |                                                              |
| Characteristic Type:                                                                                                    |                               |                                                |                                         |             |                                                              |
| Medical                                                                                                    | Add Characteristic            |                                                |                                         |             |                                                              |
|                                                                                                    |                               |                                                |                                         |             |                                                              |
|                                                                                                    |                               |                                                |                                         |             |                                                              |
|                                                                                                    |                               |                                                |                                         |             |                                                              |
| Mantal Uashb Transmant Information                                                                                                    |                               |                                                |                                         |             |                                                              |
| Mental Health Treatment Information                                                                                                    |                               |                                                |                                         |             |                                                              |
| Weight:                                                                                                    |                               |                                                |                                         |             |                                                              |
|                                                                                                    |                               |                                                |                                         |             |                                                              |
|                                                                                                    |                               |                                                |                                         |             |                                                              |
| Additional Details: (expand full screen)                                                                                                    |                               |                                                |                                         |             |                                                              |
|                                                                                                    |                               |                                                |                                         |             |                                                              |
|                                                                                                    |                               |                                                |                                         |             |                                                              |
|                                                                                                    |                               |                                                |                                         |             |                                                              |
|                                                                                                    |                               |                                                |                                         |             |                                                              |
|                                                                                                    |                               |                                                |                                         |             |                                                              |
|                                                                                                    |                               |                                                |                                         |             | 10000 charactwy renaming                                     |
| DEM Diagnosis: (szeand full screen)                                                                                                    |                               |                                                |                                         |             | 10000 charactwix temating                                    |
| OSM Diagnosis: (expand full screen)                                                                                                    |                               |                                                |                                         |             | 10000 charactwix remaining                                   |
| DSM Diagnosis: (expand full screen)                                                                                                    |                               |                                                |                                         |             | 10000 characters remaining                                   |
| DSM Diagnosis: (excand full scereer)                                                                                                    |                               |                                                |                                         |             | 1000/f charactives remaining                                 |
| D&M Diagnosis: (szoand full screen)                                                                                                    |                               |                                                |                                         |             | 10000 characters remaining<br>4000 characters remaining      |
| DSM Diagnools: (excand full screen)                                                                                                    |                               |                                                |                                         |             | 10000 characters remaining<br>4000 characters remaining      |
| DSM Diagnosis: (expand full screen)                                                                                                    |                               |                                                |                                         |             | 10000 charactives remaining<br>4000 characters remaining     |
| DSM Diagnosis: (expand full screen)                                                                                                    |                               |                                                |                                         |             | 10000 charactives remaining<br>4000 characters remaining     |
| DSM Diagnosis: (szzand full screen)<br>Hospitalization Details                                                                                                    |                               |                                                |                                         |             | 10000 characters remaining<br>4000 characters remaining      |
| DSM Diagnools: (expand full screen)<br>Hospitalization Details                                                                                                    |                               | Hospital Name:                                 |                                         |             | 16000 characters remaining<br>4000 characters remaining      |
| DSM Diagnosis: (sspand full screen)<br>Hospitalization Details                                                                                                    |                               | Hospital Name:                                 |                                         |             | 10000 characters remaining<br>4000 characters remaining      |
| D&M Diagnosis: (szoani full screen)<br>Hospitalization Details                                                                                                    |                               | Hospital Name:                                 |                                         |             | 10000 characters remaining<br>4000 characters remaining      |
| DSM Diagnosis: (szeani full screen) Hospitalization Details Hospitalization: Date Admitted:                                                                                                    |                               | Hospital Name:                                 |                                         |             | 10000 characters remaining<br>4000 characters remaining      |
| DSM Diagnools: (excand full screen) Hospitalization Details Hospitalization: Date Admitted:                                                                                                    |                               | Hospital Name:                                 |                                         |             | 10006 characters remaining<br>4000 characters remaining      |
| DEM Diagnosis: (szeani full screen) Hospitalization Details Hospitalization: Date Admitted:                                                                                                    |                               | Hospital Name:                                 |                                         |             | 10000 characters remaining<br>4000 characters remaining      |
| DSM Diagnosis: (szeani full screen) Hospitalization Details Hospitalization: Date Admitted: Treated By:                                                                                                    |                               | Hospital Name:<br>Date Discharged:             |                                         |             | 10000 characters remaining                                   |
| DSM Diagnosis: (sceanf full screen) Hospitalization Details Hospitalization: Date Admitted: Date Admitted: Treated By:                                                                                                    |                               | Hospital Name:<br>Date Discharged:             |                                         |             | 10000 characters remaining                                   |
| DSM Diagnools: (excand full screen) Hospitalization Details Hospitalization: Date Admitted: Treated By:                                                                                                    |                               | Hospital Name:<br>Date Discharged:<br>Surgery: |                                         |             | a<br>10000 characters remaining<br>4000 characters remaining |
| DEM Diagnosis: (szeani full screen)  Hospitalization Details  Hospitalization:  Date Admitted:  Treated By:  Hospitalization Details:                                                                                                    |                               | Hospital Name:<br>Date Discharged:<br>Surgery: |                                         |             | 1000 characters remaining                                    |
| D&M Diagnosis: (szeani full screen) Hospitalization Details Hospitalization: Date Admitted: Treated By: Hospitalization Details:                                                                                                    |                               | Hospital Name:<br>Date Discharged:<br>Surgery: |                                         |             | 1000 characters remaining                                    |
| DSM Diagnosis: (sceanf full screen) Hospitalization Details Hospitalization: Date Admitted: Difference Treated By: Hospitalization Details:                                                                                                    |                               | Hospital Name:<br>Date Discharged:             |                                         |             | 10000 charactery remaining                                   |
| DSM Diagnoolis: (excanif full screen)         Hospitalization Detailis         Hospitalization:         Date Admitted:         Date Admitted:         Treated By:         Interface         Interface |                               | Hospital Name:<br>Date Discharged:<br>Surgery: |                                         |             | 10000 Characters remaining                                   |
| DEM Diagnosis: (szeani full screen)  Hospitalization Details  Hospitalization:  Treated By:  Hospitalization Details:                                                                                                    |                               | Hospital Name:<br>Date Discharged:<br>Surgery: |                                         |             | 10000 Characters remaining                                   |

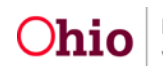

| Medication Summary                           |                                |                   |            |  |  |  |  |
|----------------------------------------------|--------------------------------|-------------------|------------|--|--|--|--|
| No medication information has been recorded. |                                |                   |            |  |  |  |  |
| Created in Error                             |                                |                   |            |  |  |  |  |
| Created By:                                  | ResidentialSupervisor, Raphael | Created Date:     | 06/01/2021 |  |  |  |  |
| Modified By:                                 | ResidentialSupervisor, Raphael | Modified Date:    | 06/01/2021 |  |  |  |  |
| Source System Code:                          | RTIS                           |                   |            |  |  |  |  |
|                                              |                                |                   |            |  |  |  |  |
|                                              |                                | Apply Save Cancel |            |  |  |  |  |

Note: Fields are dynamic for each Treatment Type. The example above requests information based on the Treatment Type selection of Mental Health. If the Treatment Type selected is, Medical or Specialist, you will need to provide Medical/Specialist Treatment Information.

| reament type: * Specialist imary Service Type: * iecondary Service Type: | OR     Other     OR     Other             |            |          |                        |
|--------------------------------------------------------------------------|-------------------------------------------|------------|----------|------------------------|
| Currently Diagnosed Characteristics                                      |                                           |            |          |                        |
| edit Alcohol-Abuse                                                       | Category<br>Mental Health/Substance Abuse | 05/03/2021 | End Date | Linked Characteristics |
| edit Alcohol - Addiction/Dependence                                      | Mental Health/Substance Abuse             | 05/03/2021 |          |                        |
| edit Cerebral Palsy                                                      | Medical                                   | 05/03/2021 |          |                        |
| edit Cognitive disability                                                | Mental Health/Substance Abuse             | 05/03/2021 |          |                        |
| Characteristic Type:<br>Medical                                          | <ul> <li>Add Characteristic</li> </ul>    |            |          |                        |
| Medical/Specialist Treatment Information                                 |                                           |            |          |                        |
| Height:                                                                  | Weight:                                   |            |          |                        |

If you select the Treatment Type selection of **Dental**, you will need to provide **Dental Treatment** Information, etc.

| mary Serv<br>condary S | vice Type: *<br>:ervice Type: | v OR                         | Other:   |            |          |                        |
|------------------------|-------------------------------|------------------------------|----------|------------|----------|------------------------|
| Currently              | Diagnosed Characteristics     | 71.                          |          |            |          |                        |
|                        | Characteristic                |                              | Category | Begin Date | End Date | Linked Characteristics |
| edit A                 | licohol - Abuse               | Mental Health/Substance Abus | e        | 05/03/2021 |          | O                      |
| edit A                 | lcohol - Addiction/Dependence | Mental Health/Substance Abus | e.       | 05/03/2021 |          |                        |
| edit C                 | erebral Patsy                 | Medical                      |          | 05/03/2021 |          | 0                      |
| edit C                 | Cognitive disability          | Mental Health/Substance Abus | e        | 05/03/2021 |          |                        |
| Characteri<br>Medica   | istic Type:<br>al             | Add Characteristic           |          |            |          |                        |

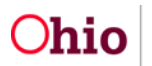

# **Recording a Medication**

#### 1. Click the **Medication** tab.

| YOUTH<br>Dewitt, | YOUTH NAME / ID:     GENDER, AGE, DOB:       Dewitt, Jimmy Chainsaw / 00000000     Male, Age 00, MM/DD/YYYY |                  |                      |                |                             | atus:<br>rrent Placement |                  |  |  |
|------------------|----------------------------------------------------------------------------------------------------|------------------|----------------------|----------------|-----------------------------|--------------------------|------------------|--|--|
| Provi            | Provider Treatment Medication Immunization Pregnancy/Parenting                                              |                  |                      |                |                             |                          |                  |  |  |
| Treatmen         | Freatment History                                                                                           |                  |                      |                |                             |                          |                  |  |  |
| Sort By          | Sort By:<br>Apply Include Created in Error                                                                  |                  |                      |                |                             |                          |                  |  |  |
| Add              | Treatment                                                                                                   |                  |                      |                |                             |                          |                  |  |  |
|                  | Service Start Date                                                                                          | Service End Date | Primary Service Type | Treatment Type | Provider Name / ID          | Hospitalization          |                  |  |  |
| edit             | 10/10/2020                                                                                                  | 10/10/2021       | Consultation         | Vision         | <provider id=""></provider> | No                       |                  |  |  |
| <u>edit</u>      | 10/10/2020                                                                                                  | 10/10/2021       | Consultation         | Medical        |                             |                          | <b>1</b>         |  |  |
| view             | 10/10/2020                                                                                                  | 10/10/2021       | Consultation         | Vision         | <provider id=""></provider> | No                       | CREATED IN ERROR |  |  |
| Add              | Treatment                                                                                                   |                  |                      |                |                             |                          |                  |  |  |

#### The Medication tab screen appears.

#### 2. Click Add Medication.

| /OUTH NAME / ID:<br>Dewitt, Jimmy Chainsaw / 00000000 |                                                                                                   | GENDER, AGE, DOB:<br>Male, Age 00, MMA                                                       | DD/YYYY                                                                                                    | STATUS:<br>Current Placement                                            |                                            |                  |
|-------------------------------------------------------|---------------------------------------------------------------------------------------------------|----------------------------------------------------------------------------------------------|----------------------------------------------------------------------------------------------------|-------------------------------------------------------------------------|--------------------------------------------|------------------|
| Provi                                                 | ider Treatr                                                                                       | ment Medica                                                                                  | ation Immunization Pregnar                                                                                                    | ncy/Parenting                                                           |                                            |                  |
| dicat                                                 | tion                                                                                              |                                                                                              |                                                                                                    |                                                                         |                                            |                  |
| Inclu                                                 | de Created in Error                                                                               |                                                                                              |                                                                                                    |                                                                         |                                            |                  |
|                                                       |                                                                                                   |                                                                                              |                                                                                                    |                                                                         |                                            |                  |
| Add                                                   | Medication                                                                                        |                                                                                              |                                                                                                    |                                                                         |                                            |                  |
|                                                       |                                                                                                   |                                                                                              |                                                                                                    |                                                                         |                                            |                  |
|                                                       |                                                                                                   |                                                                                              |                                                                                                    |                                                                         | 0.0                                        |                  |
|                                                       | Date Prescribed                                                                                   | Discontinue Date                                                                             | Name / Dosage / Fr                                                                                                    | equency                                                                 | Psychotropic Medication                    |                  |
| edīt                                                  | Date Prescribed                                                                                   | Discontinue Date                                                                             | Name / Dosage / Fr                                                                                                    | equency                                                                 | Psychotropic Medication                    |                  |
| edij                                                  | Date Prescribed<br>10/10/2020<br>Notes: Up to 400                                                 | Discontinue Date                                                                             | Name / Dosage / Fr<br>ABC Medicine - 100mg / day<br>here, showing an ellipses when runnin                                                                                                    | equency<br>g over 400 char                                              | Psychotropic Medication                    |                  |
| edit                                                  | Date Prescribed<br>10/10/2020<br>Notes: Up to 400<br>10/10/2020                                   | Discontinue Date<br>characters displayed<br>10/10/2021                                       | Name / Dosage / Fr<br>ABC Medicine - 100mg / day<br>here, showing an ellipses when runnin<br><medication name=""> - <dosage> / <f< td=""><td>equency<br/>g over 400 char<br/>requency&gt;</td><td>Psychotropic Medication<br/>No<br/>Yes</td><td>CREATED IN ERROR</td></f<></dosage></medication>                                                                                                    | equency<br>g over 400 char<br>requency>                                 | Psychotropic Medication<br>No<br>Yes       | CREATED IN ERROR |
| edit<br>edit                                          | Date Prescribed<br>10/10/2020<br>Notes: Up to 400<br>10/10/2020<br>Notes: Up to 400               | Discontinue Date<br>characters displayed<br>10/10/2021<br>characters displayed               | Name / Dosage / Fro<br>ABC Medicine - 100mg / day<br>here, showing an ellipses when runnin<br><medication name=""> - <dosage> / <f<br>here, showing an ellipses when runnin</f<br></dosage></medication>                                                                                                    | equency<br>g over 400 char<br>requency><br>g over 400 char              | Psychotropic Medication<br>No<br>Yes       | CREATED IN ERROR |
| edit<br>edit                                          | Date Prescribed<br>10/10/2020<br>Notes: Up to 400<br>10/10/2020<br>Notes: Up to 400<br>10/10/2020 | Discontinue Date<br>characters displayed<br>10/10/2021<br>characters displayed<br>10/10/2021 | Name / Dosage / Fri<br>ABC Medicine - 100mg / day<br>here, showing an ellipses when runnin<br><medication name=""> - <dosage> / <f<br>here, showing an ellipses when runnin<br/><medication name=""> - <dosage> / <f< td=""><td>equency<br/>g over 400 char<br/>requency&gt;<br/>g over 400 char<br/>requency&gt;</td><td>Psychotropic Medication<br/>No<br/>Yes<br/>No</td><td>CREATED IN ERROR</td></f<></dosage></medication></f<br></dosage></medication> | equency<br>g over 400 char<br>requency><br>g over 400 char<br>requency> | Psychotropic Medication<br>No<br>Yes<br>No | CREATED IN ERROR |

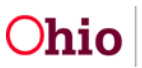

The Add Medication Information screen appears.

3. Select the **Medication Name** from the dropdown.

**Important:** If the selected medication is a **Psychotropic Medication**, the system will automatically check the box.

**Note:** If the medication is not listed, select **Other**, then enter the Medication Name in the **Other** text field. Select the **Psychotropic Medication** checkbox, if applicable.

- 4. Record the **Dosage**.
- 5. Record the **Frequency**.
- 6. Make a selection from the **Medication Required Daily** drop-down menu.
- 7. In the **Prescribed By** field, enter the name of the prescribing medical professional.
- 8. Enter the **Refills Prescribed**, if applicable.
- 9. Enter the Date Prescribed.
- 10. Enter the **Discontinue Date**, when applicable.
- 11. In the **Notes** field, enter any additional information about the medication (optional).
- 12. Complete the fields in the **Pharmacy Information** section (optional).
- 13. Click Save.

| Add Medication Information                              |                   |                     |  |
|---------------------------------------------------------|-------------------|---------------------|--|
| Workload > Youth Overview > Person Profile > Medication | 5                 |                     |  |
| YOUTH NAME / ID:                                        | GENDER, AGE, DOB: | STATUS:             |  |
|                                                         |                   | Gurrent Placement   |  |
| Medication Information                                  |                   |                     |  |
| Medication Name: *                                      |                   |                     |  |
|                                                         | ~                 |                     |  |
| Psychotropic Medication                                 |                   |                     |  |
| Dosage: Frequence                                       | y.                |                     |  |
|                                                         |                   |                     |  |
| Medication Required Daily: *                            |                   |                     |  |
|                                                         |                   |                     |  |
| Prescribed By: *                                        |                   | Refills Prescribed: |  |
|                                                         |                   |                     |  |
| Date Prescribed: *                                      |                   | Discontinue Date:   |  |
| Notes: (expand full screen)                             |                   |                     |  |
| Hores. (Expand foil screen)                             |                   |                     |  |
|                                                         |                   |                     |  |
|                                                         |                   |                     |  |

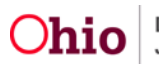

| Pharmacy Information |      |                   |                          |
|----------------------|------|-------------------|--------------------------|
| Pharmacy Name:       |      |                   |                          |
|                      |      |                   |                          |
| Location Details:    |      |                   |                          |
|                      |      |                   |                          |
|                      |      |                   | 100 characters remaining |
| Phone:               | Ext: | Fax:              |                          |
|                      |      |                   |                          |
| Created In Error     |      |                   |                          |
|                      |      |                   |                          |
| eated By:            |      | Created Date:     |                          |
| odified By:          |      | Modified Date:    |                          |
| ource System Code:   |      |                   |                          |
|                      |      | Apply Save Cancel |                          |

The **Medication** tab screen appears, displaying the newly added record in the Medication grid.

# **Recording Immunizations**

#### 1. Click the **Immunization** tab.

Manage Medical Information Workload > Youth Overview > Person Profile

| YOUTH<br>Dewitt | YOUTH NAME / ID:<br>Dewitt, Jimmy Chainsaw / 00000000 |                        | GENDER<br>Male, Ag                                                                                                    | AGE, DOB:<br>ge 00, MM/DD/YYYY   | STATUS:<br>Current Placement |                  |
|-----------------|-------------------------------------------------------|------------------------|----------------------------------------------------------------------------------------------------|----------------------------------|------------------------------|------------------|
| Prov            | ider Tr                                               | eatment Medi           | cation Immunization                                                                                                    | Pregnancy/Parenting              |                              |                  |
| Medica          | tion                                                  |                        |                                                                                                    |                                  |                              |                  |
| ☑ Inclu Add     | de Created in Er<br>Medication                        | ror                    |                                                                                                    |                                  |                              |                  |
|                 | Date Prescrib                                         | ed Discontinue Da      | te Name / I                                                                                                    | Dosage / Frequency               | Psychotropic Medication      |                  |
| edit            | 10/10/2020                                            |                        | ABC Medicine - 100mg /                                                                                                    | day                              | No                           |                  |
|                 | Notes: Up to 4                                        | 00 characters displaye | ed here, showing an ellipses                                                                                                    | when running over 400 char       |                              |                  |
| edit            | 10/10/2020                                            | 10/10/2021             | <medication name=""> - <d< td=""><td>osage&gt; / <frequency></frequency></td><td>Yes</td><td>CREATED IN ERROR</td></d<></medication> | osage> / <frequency></frequency> | Yes                          | CREATED IN ERROR |
|                 | Notes: Up to 4                                        | 00 characters displaye | ed here, showing an ellipses                                                                                                    | when running over 400 char       |                              |                  |

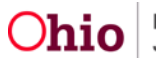

The Immunization tab screen appears.

#### 2. Click Add Immunization.

Manage Medical Information

| ith na<br>vitt, Jir                           | ME / ID:<br>mmy Chainsaw / 0000000                                                                                                    | 0                                     | GENDER, AGE<br>Male, Age 00                                     | , dob:<br>, <i>MM/DD/YYYY</i> | STATUS:<br>Current Pla | cement     |
|-----------------------------------------------|----------------------------------------------------------------------------------------------------|---------------------------------------|-----------------------------------------------------------------|-------------------------------|------------------------|------------|
| rovide                                        | r Treatment                                                                                                    | Medication                            | Immunization Pr                                                 | regnancy/Parenting            |                        |            |
| nunizati                                      | ion Information                                                                                                    |                                       |                                                                 |                               |                        |            |
| mmuniz                                        | ration Summary                                                                                                    |                                       |                                                                 |                               |                        |            |
|                                               | Immunization Type                                                                                                    |                                       | Dose 1                                                          | Dose 2                        | Dose 3                 | Dose 4     |
| Dipther                                       | ia/Tetanus/Aceullular Pertuss                                                                                                    | sis (DTaP)                            | MM/DD/YYYY                                                      | MM/DD/YYYY                    | MM/DD/YYYY             | MM/DD/YYYY |
| Measle                                        | s/Mumps/Rubella (MMR)                                                                                                    |                                       | MM/DD/YYYY                                                      |                               |                        |            |
| Varicell                                      | a or Chicken Pox (VARCHIK                                                                                                    | POX)                                  | MM/DD/YYYY                                                      |                               |                        |            |
| nunizati                                      | on History                                                                                                    |                                       |                                                                 |                               |                        |            |
| nunizati<br>Include<br>sdd Imm<br><u>edit</u> | on History<br>Created in Error<br>unization<br>Immunization Type:<br>Diptheria/Tetanus/Acellular I                                                                                  | Pertussis (DTa                        | Most Recent Im<br>P) MM/DD/YYYY                                 | munization Date:              |                        |            |
| nunizati<br>Include<br>add Imm<br>edit        | on History<br>Created in Error<br>unization<br>Immunization Type:<br>Diptheria/Tetanus/Acellular I<br>Previous Immunizations                                                        | Pertussis (DTa                        | Most Recent Im<br>P) MM/DD/YYYY<br>Most Recent Im               | munization Date:              |                        |            |
| nunizati<br>Include<br>add Imm<br><u>edit</u> | on History<br>Created in Error<br>unization<br>Immunization Type:<br>Diptheria/Tetanus/Acellular I<br>Previous Immunizations<br>Immunization Type:<br>Diptheria/Tetanus/Acellular I | Pertussis (DTa<br>Y<br>Pertussis (DTa | P) Most Recent Im<br>MM/DD/YYYY<br>Most Recent Im<br>MM/DD/YYYY | munization Date:              |                        |            |

The Add Immunization Information screen appears.

- 3. Select the **Immunization Type** from the dropdown.
- 4. Enter the Date of Immunization.

**Note:** If you are recording the youth's immunization history, up to five doses of the same immunization may be recorded at once.

5. Enter additional **Immunization Date(s)**, if applicable.

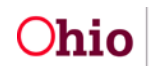

#### 6. Click Save.

| Add Immunization Information<br>Workload > Youth Overview > Person Profile > Immuni | zation                                        |                              |
|-------------------------------------------------------------------------------------|-----------------------------------------------|------------------------------|
| YOUTH NAME / ID:<br>Dewitt, Jimmy Chainsaw / 00000000                               | GENDER, AGE, DOB:<br>Male, Age 00, MM/DD/YYYY | STATUS:<br>Current Placement |
| Immunization Information                                                            |                                               |                              |
| Immunization Type: *                                                                | ~                                             |                              |
| Date of Immunization: *                                                             |                                               |                              |
| Immunization Date (2):                                                              |                                               |                              |
| Immunization Date (3):                                                              |                                               |                              |
| Immunization Date (4):                                                              |                                               |                              |
| Immunization Date (5):                                                              |                                               |                              |
|                                                                                     | Apply Save 0                                  | Cancel                       |

The **Immunization** tab screen appears, displaying the added record(s) in the **Immunization Summary** and in the Immunization History list.

7. Click the **Pregnancy/Parenting** tab.

| Manage Medical Information<br>Workload > Youth Overview > Person Profile > Im | Ianage Medical Information         |                              |  |  |  |  |
|-------------------------------------------------------------------------------|------------------------------------|------------------------------|--|--|--|--|
| Your data has been saved.                                                     |                                    |                              |  |  |  |  |
| YOUTH NAME / ID:                                                              | GENDER, AGE, DOB:                  | STATUS:<br>Current Placement |  |  |  |  |
| Provider Treatment Medication                                                 | Immunization Pregnancy / Parenting |                              |  |  |  |  |
| Immunization Summary                                                          |                                    |                              |  |  |  |  |
|                                                                               | Immunization Type                  | Dose 1                       |  |  |  |  |
| Inactivated Polio(IPV)                                                        |                                    | 05/17/2021                   |  |  |  |  |

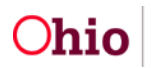

The Pregnancy/Parenting tab screen appears.

# **Recording Pregnancy/Parenting Information**

- 1. Select a response to the question, Is Youth parenting? if known.
- 2. To record a Pregnancy, click Add Pregnancy.

| anage N<br>orkload > \  | Medical Informati<br>Youth Overview > Pers  | <i>tion</i><br>son Profile             |                                            |               |                                           |                  |
|-------------------------|---------------------------------------------|----------------------------------------|--------------------------------------------|---------------|-------------------------------------------|------------------|
| YOUTH NA<br>Dewitt, Jir | ME / ID:<br>mmy Chainsaw / 00               | 000000                                 | GENDER, AGE, DOB:<br>Male, Age 00, MM/DD/Y | <b>YYY</b>    | STATUS:<br>Current Placeme                | ent              |
| Provide                 | r Treatment                                 | Medication Immu                        | nization Pregnancy/F                       | Parenting     |                                           |                  |
| egnancy                 | gnancy/Parenting Information                |                                        |                                            |               |                                           |                  |
| s Youth p               | Youth parenting?<br>Yes O No   Not Answered |                                        |                                            |               |                                           |                  |
| Pregnar                 | ncy History                                 |                                        |                                            |               |                                           |                  |
|                         | Date Reported                               | Estimated Due Date                     | End Date                                   |               | Outcome                                   |                  |
| <u>edit</u>             | 10/10/2020                                  | 10/10/2021                             | 10/10/2021                                 | Live Birth    |                                           |                  |
| <u>edit</u>             | 10/10/2020                                  | 10/10/2021                             | 10/10/2021                                 |               |                                           |                  |
| <u>view</u>             | 10/10/2020                                  | 10/10/2021                             | 10/10/2021                                 |               |                                           | CREATED IN ERROR |
| Add                     | Pregnancy                                   |                                        |                                            |               |                                           |                  |
| Created                 | By:                                         | Lastname, Firstname                    | Cr                                         | eated Date:   | <mm dd="" yyy=""></mm>                    |                  |
| Modified<br>Source      | d By:<br>System Code:                       | Lastname, Firstname<br><value></value> | M                                          | odified Date: | <mm dd="" yyy=""></mm>                    |                  |
|                         |                                             |                                        | Apply Sa                                   | ve Cance      | el la la la la la la la la la la la la la |                  |

The Add Pregnancy Details screen appears.

- 3. Enter the **Date Reported** (required if the Estimated Due Date is not known).
- 4. Enter the Estimated Due Date, if known.

For a historical Pregnancy:

- 5. Enter the End Date
- 6. Select the **Outcome** from the dropdown.

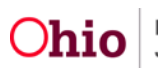

7. Click Save.

The **Pregnancy/Parenting Information** grid appears, displaying the record in the Pregnancy History grid.

8. Click Save.

| Add Pregnancy Details                    |                  |                             |
|------------------------------------------|------------------|-----------------------------|
| . YDUTH KANE 710.                        | SENDER, ASE, DOB | 81x11/0<br>Current Hacement |
| Pregnancy Details                        |                  |                             |
| Date Reported<br>01/04/2021              |                  | Estimated Due Bater         |
| End Date:<br>0504/2021                   |                  | Outcome<br>Doe Binh v       |
| Created By:                              |                  | Created Date:               |
| Modified By:<br>Source System Code: RTIS |                  | Modified Date:              |
|                                          |                  |                             |
|                                          |                  |                             |
|                                          |                  |                             |
|                                          |                  |                             |
|                                          |                  |                             |
|                                          | Cove.            | Career .                    |

The **Pregnancy/Parenting Information** screen appears, displaying the added information in the **Pregnancy History** grid.

| Pregnancy History   | ~                  |                    |            |         |
|---------------------|--------------------|--------------------|------------|---------|
|                     | Date Reported      | Estimated Due Date | End Date   | Outcome |
| edit 05/18          | /2021              |                    |            |         |
| Add Pregnancy       |                    |                    |            |         |
|                     |                    |                    |            |         |
| created By:         | worker, bellefaire | Created Date:      | 05/14/2021 |         |
| Aodified By:        | worker, bellefaire | Modified Date:     | 05/27/2021 |         |
| Source System Code: | RTIS               |                    |            |         |
|                     |                    |                    |            |         |
|                     |                    | Apply Save Cancel  |            |         |

System returns to the Youth Profile.

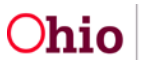

| YOUTH NAME / ID:                                            | GENDER, AGE, DOB       |            | STATUS:<br>Current Placement |  |
|-------------------------------------------------------------|------------------------|------------|------------------------------|--|
| Basic Person Information                                    |                        |            |                              |  |
| First Name:                                                 | Middle Name:           | Last Name: | Suffix:                      |  |
| Date of Birth:                                              | Age:                   |            |                              |  |
| AKA Names 🌱                                                 |                        |            |                              |  |
| Update Basic Information                                    |                        |            |                              |  |
| Demographics Summary                                        |                        |            |                              |  |
| Race(s):<br>Multi-racial (one or more races unknown), White | Hispanic/Latino:<br>No |            | Languages:<br>English        |  |
| Update Demographics                                         |                        |            |                              |  |
| Safety Hazards                                              |                        |            |                              |  |
| No safety hazards have been recorded.                       |                        |            |                              |  |
| Update Safety Hazards                                       |                        |            |                              |  |

# **Editing a Medical Record**

**Note:** Provider, Treatment, Medication, Immunization, and Pregnancy records may be edited to update or correct information, or to mark the record as having been created in error.

While the editable fields vary for each type of record, the process is the same. For the following example, a Health Care Provider record will be edited.

To edit an existing record, navigate to the corresponding tab where the record is listed.

1. Click edit next to the record you wish to modify.

| UTH NAME / ID:<br>witt, Jimmy Chainsaw / 00000000                            |                                              | GENDER, AGE, DOB:<br>Male, Age 00, MM/DD/YYYY        | STATUS:<br>Current Placement                                 |  |
|------------------------------------------------------------------------------|----------------------------------------------|------------------------------------------------------|--------------------------------------------------------------|--|
| vider Treatmer                                                               | nt Medication In                             | munization Pregnancy/Parenting                       |                                                              |  |
| and the second                                                               |                                              |                                                      |                                                              |  |
| Care Provider History                                                        |                                              |                                                      |                                                              |  |
| Care Provider History<br>ude Created in Error                                |                                              |                                                      |                                                              |  |
| Care Provider History<br>ude Created in Error                                |                                              |                                                      |                                                              |  |
| Care Provider History<br>ude Created in Error<br>First Visit                 | Provider End Dat                             | e Provided Treatment Types                           | Provider Name / ID                                           |  |
| Care Provider History ude Created in Error First Visit 10/10/2020            | Provider End Dat<br>10/10/2021               | e Provided Treatment Types<br>Treatment              | Provider Name / ID<br>Provider / 000000                      |  |
| Care Provider History ude Created in Error First Visit 10/10/2020 10/10/2020 | Provider End Dat<br>10/10/2021<br>10/10/2021 | e Provided Treatment Types<br>Treatment<br>Treatment | Provider Name / ID<br>Provider / 000000<br>Provider / 000000 |  |

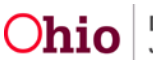

The Health Care Provider Information screen appears.

- 2. Update fields as needed.
- 3. Click Save.

**Important:** Once saved, Medical records cannot be deleted, but may be marked **Created In Error**. To do this, edit the record and select the Created in Error checkbox, then Save.

The record will show a Created In Error badge in the grid.

| <add edit=""> Provider<br/>Workload &gt; Youth Overview</add> | <pre>r Information v &gt; Person Profile &gt; Provider</pre> |                                               |                              |
|---------------------------------------------------------------|--------------------------------------------------------------|-----------------------------------------------|------------------------------|
| YOUTH NAME / ID:<br>Dewitt, Jimmy Chainsa                     | w / 0000000                                                  | GENDER, AGE, DOB:<br>Male, Age 00, MM/DD/YYYY | STATUS:<br>Current Placement |
| Health Care Provider Info                                     | ormation                                                     |                                               |                              |
| Provider Name / ID:<br>Access Counseling / 000                | 00000                                                        |                                               |                              |
| Address                                                       |                                                              | Contact:                                      |                              |
| 123 Main Street, Columb                                       | ustown, OH 12345                                             | Work: (123) - 234 -5678                       |                              |
| Search Provider                                               |                                                              |                                               |                              |
| First Visit Date: *                                           |                                                              | Provider End Date                             |                              |
|                                                               |                                                              |                                               | <mm dd="" yyy=""></mm>       |
| Created in Error                                              |                                                              |                                               | <mm dd="" yyy=""></mm>       |
| Created By:                                                   | Lastname, Firstname                                          | Created Date:                                 |                              |
| Modified By:                                                  | Lastname, Firstname                                          | Modified Date:                                |                              |
| Source System Code:                                           | <value></value>                                              |                                               |                              |
|                                                               |                                                              | Save Cancel                                   |                              |

If you need additional information or assistance, please contact the SACWIS Help Desk at: 614-466-0978, select #3, then select #5.

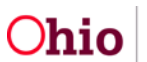